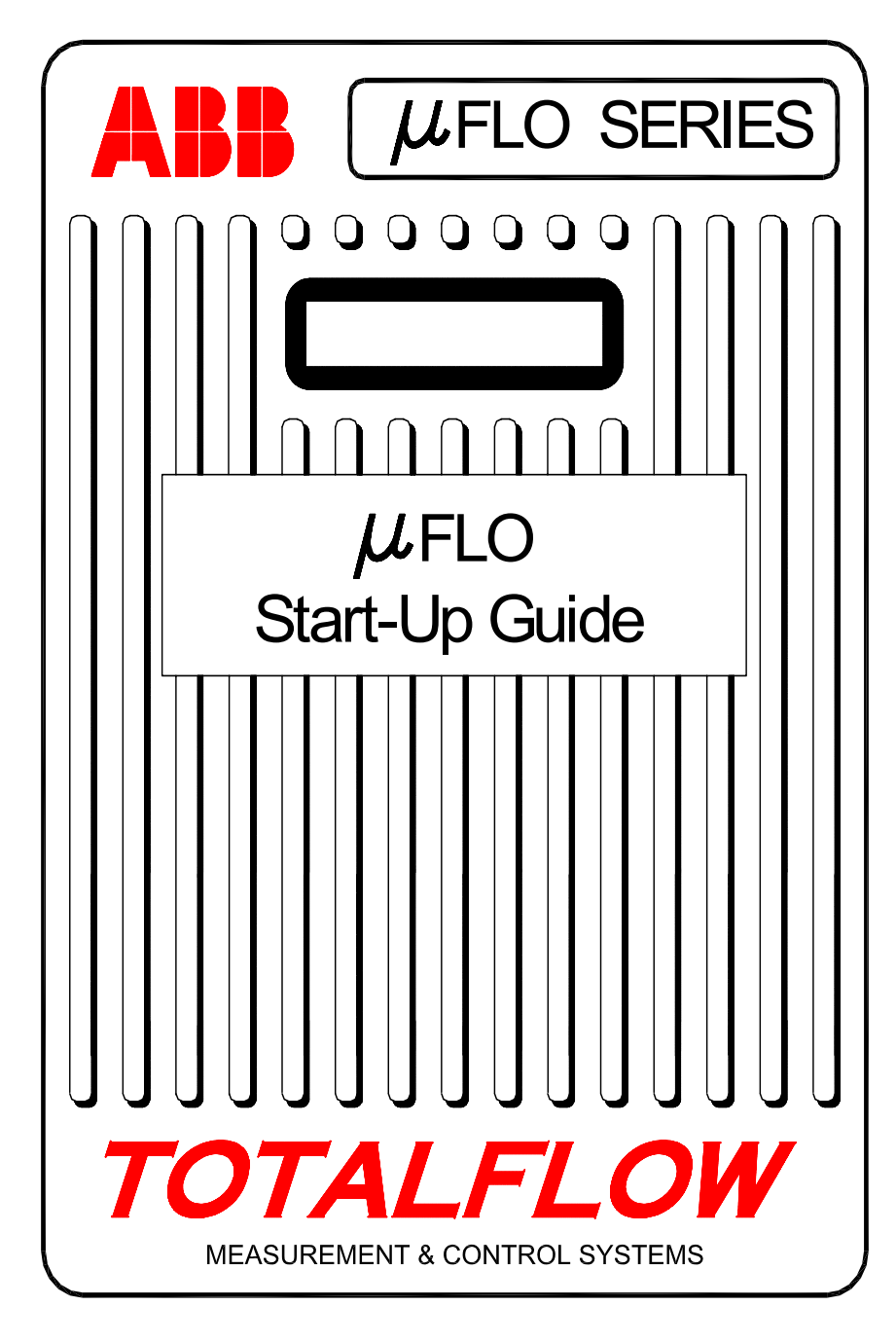

## (CHINESE)

# 简介:

本启动指南旨在帮助用户启动 µFLO

系列流量计算机。本指南中通篇将提到在设备显示屏上的不同信号器位置 中显示的状态代码。因为现在可以对这八个信号器中的任何一个进行分配 ,所以没有针对特定代码的具体信号器。但是,对于那些您熟悉以前分配 的信号器,通常装运设备时包含默认为您所熟悉的分配。这对通信端口更 适合,因为用户可能将自定义应用程序分配给了其它信号器。

# 建议的启动顺序

## **提示:**第1步到第22

步是建议的启动顺序,并且某些步骤并不详细论述。不详细论述的步骤或 者是由于不需要详细论述,或者是由于在本"启动指南"的后面提供了详 细信息。例如,后面的一些主题专门讲述 RTD

的安装和布线、主电池的安装、太阳能电池板的安装以及其它信息。因此,应该在开始安装前浏览本指南的全部内容以了解提供了哪些信息。还应记住,RS485

总线上的设备可能不具有电池或太阳能电池板,因为可以从远程电源(例 如其它 µFLO)给它们供电,所以不必包含电池或太阳能电池板。

## 实际安装和管道铺设:

- 1. 拆包
- 2. 检查组件是否损坏、短缺或不正确。
- 3. 确定安装  $\mu$ FLO 的位置。
- 安装用于 μFLO 的支撑(管道鞍、直接安装、地面中铺设的管道)。使用硅树脂喷剂 或特氟纶胶带将 U 形螺栓贴到 2 英寸的管道上,以避免磨损。(请参见图 1 和图 2)
- 5. 将多支管安装到 μFLO 的底部。由于订购的 μFLO 的流向可以是从左到右或从右到左,因此,请通过查看标明(+)和(-)的传感器标签,确定流向。加号(+)指示高面(上行面),因此流量是从(+)到(-)。对于直接安装多支管,方向非常重要。(请参见图3,了解典型多支管配置情况)
- 6. 将不锈钢管线从多支管连接到导压阀。使用相等的多支管以避免损坏 μFLO
   的传感器,向多支管施加压力并检查是否有泄漏情况。为得到最佳度 量,请将孔口较大、长度较短的等长仪表器管线向下倾斜到导压阀 (每 3 英尺最少 1 英寸)。

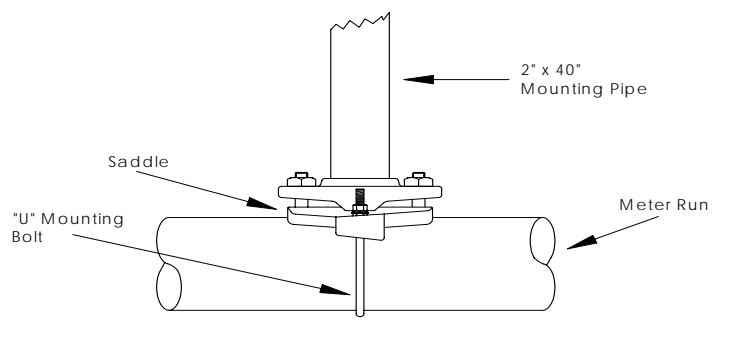

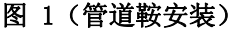

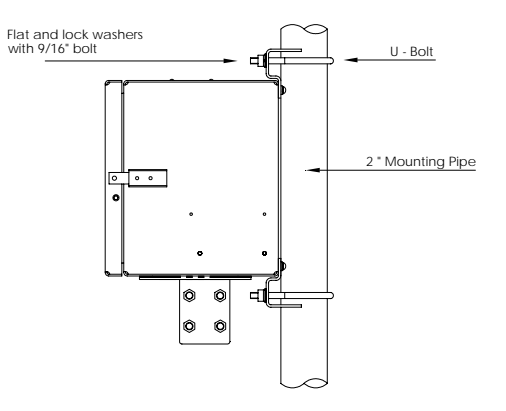

图 2(管道安装)

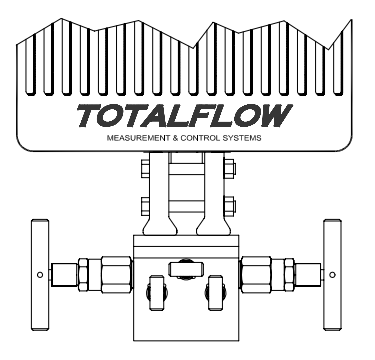

图 3 (典型多支管安装)

#### 安装 RTD 探测器:

7. 安装 RTD 并将连线连接到连接器块 J9。(请参见第 6 页和图 5)

#### 安装电池:

- 确认存储器备用锂电池为启用。这是 J1、端子 1 和 2。(请参见第 7 页和图 5)
- 9. 安装已充满电的电池并将它连接到电池连接器 J6。(请参见第 7 页和图 5)
- 10. 显示屏应迅速经历启动过程,然后开始滚过默认的显示项。(如果不是这样,请参见第 19页上的提示)这通常确保组件和连线正确。有关典型默认显示,请参考第 15页上的"标准显示"。有关位置、符号和描述,请参考第 16页上的"可视警报和状态代码"。您应该在 A7 信号器中看到LC 代码(请参见图 10),因为尚未连接充电电源。这是用于 I/O子系统应用程序的典型信号器,但可能会因系统不同而有所变化。

#### 安装太阳能电池板:

11. 组装、安装并连接太阳能电池板或交流充电器。切勿在主电池组断开的情况下连接充电器。(请参见第 8 页和第 9 页)<sup>1</sup>。 代码应在充电电源连接后消失。显然,太阳能供电的设备将依赖阳光的强度。

#### 设置:

- 将运行 PCCU32 的 FS/2 或笔记本电脑与设备相连。要使用 FS/2,必须从工厂订购具有 FS/2 支持的 μFLO。PCCU32 必须具有软件版本 4.3 或更高版本,FS/2 必须为 2018583-007 或更高。
- 13. 配置 μFLO: 使用 PCCU32 或 FS/2 中的 "Entry Mode" (输入模式) 设置日期/时间、ID、位置和 AGA 设置。
- 14. 在 "Calibration Mode"(校准模式)中,为静态压力、差动压力和温度验证寄存器。 (仅限 PCCU32)
- 在 "Calibration Mode"(校准模式)模式中,选择 "RTD Installed"(RTD 已安装),取消选取 "Use Fixed TF"(使用固定 TF),并且如果使用温度标准则调整 "RTD Bias"(RTD 偏差)。
- 16. 在 "Calibration Mode"(校准模式)中,执行 "(as found)"(按发现的)校准检查。

- 17. 如果需要校准,则使用自重测试装置或可接受标准,首先校准静态压力,然后校准差动压力。确保在 AP 校准期间两个导压阀均关闭,旁通阀均打开,以避免 "false DP"(错误 DP)。确保在多支管或测试设备中没有泄漏。
- 18. 根据需要执行 "as left"(按遗留的)校准检查。
- 19. 将流量计算机放置于管线上:为了避免导致切换和/或校准移位,关闭 通风阀,打开两个旁通阀,然后缓慢打开导压阀(首先打开高压力侧)。一旦两个导压阀完全打开后,可以关闭旁通阀。
- 20. 确认该设备正在正确计算流量。观察显示屏或查看 PCCU32 的"Entry Mode"(输入模式)中的 "Current Values"(当前值)。
- 21. 收集数据并查看事件和特性文件,以确保所有参数都正确设置。
- 22. 可选:在确保所有设置和校准都已完成并且设备位于计算流量的线路 上后,建议从 "Entry Mode"(输入模式)发送 "Reset Volume"(重置流量)命令。这使得设备还原为默认状态,此状态被 视为正确即时数据的正式起点。"Reset Volume"(重置流量)将记录在 Events 文件中,以标记日期和时间。

## RTD 和探测器的安装和布线

RTD 测量气流温度。在本节中提供的过程使用户能够将 RTD 安装到仪表管道中,并将引线连接到主电路板上。

### 提供的 Totalflow 材料

- 具有 10 英尺缆线的 RTD 探测器。可选长度为 15 英尺、25 英尺、30 英尺、40 英尺和 50 英尺。
- 具有 ½ 英寸 NPT 螺纹的一个 (1) **Thermowell** 保护套管。可选螺纹为 ½ 英寸和 1 英寸。
- 尼龙带卷

#### 客户提供的材料

- 客户必须指定或提供 Thermowell "U"长度。
- 特氟纶胶带
- 1. 将 Thermowell 保护套管安装到仪表管道中。
- 使用四头挡圈钳,调整探测器长度, 以便它作为 Thermowell 保护套管底部的支承的弹簧。
- 从µFLO 机箱中取下 扣式插头之一并安装缆线接头。 从缆线接头上取下螺帽、密封环和 橡胶索环。将螺帽、 密封环和橡胶索环滑到 RTD 缆线上并将缆线穿过缆线接头主体。应该令缆线足够长,可以延伸到 设备上,以便将连线连接到 RTD 端子块 J9。(请参见图 5)
- 4. 用索环、密封环和螺帽使缆线牢固。

#### 注:

应首先从设备上取消充电电源和普通电源,然后再执行任何的 现场连线。

- 5. 按如下所示将 RTD 探测器连接到 μFLO 的 RTD 连接器:在进行与端子块的连接前,应首先取下平接线片(如果连有)并将线端剪去 1/4 英寸。从 μFLO 的主电路板上取下 J9 端子块。(请参见图 5)
- 6. 松开端子块紧固螺钉,插入连线,然后重新拧紧。在连线已连接好的 情况下重新安装端子块。

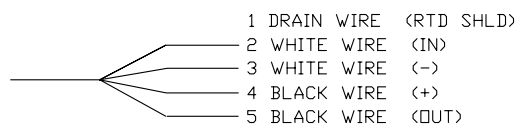

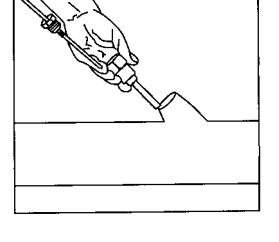

5

## 电池安装

#### 1.

要延长电池组的寿命,在安装前应给电池充满电。使用太阳能电 池板的系统无法给电池充满电。此外,快速充电(太阳能电池板不提 供此功能)可以提高电池的寿命。(请参见下面的提示)

2. 将电池组插入电池舱并令其尺寸长的那一部分朝外。

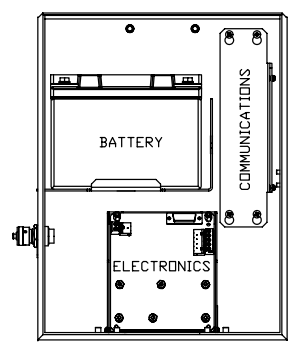

- 3. 将电池组连接器连接到主电路板电池连接器 J6。(请参见图 5)
- 4. 观察 LCD,显示屏应启动并显示 "Warm Start"(热启动)信息,而且开始滚过默认的显示项。
  - 警告:

<u>不要</u>将太阳能电池板电源线连接到设备,除非连接 了主电池组。

提示:

为了给电池重新充电,快速充电将不会在电池中缓慢累积 电量,这比"慢速充电"的效率高得多。与短时迅速放电的电池 组相比,人们可能不大愿意恢复缓慢消耗电量(例如太阳能充电 系统上的微弱照明情况或存储中的设置导致的电量缓慢消耗)的 电池。请将电池存储在凉爽环境中,以减少耗电。

## 锂电池

- 确认 "Memory Backup"(存储器备用锂电池)为 "Enabled"(启用),并且 J1 的上部两个针脚(1 和 2)上有跳线。J1 就在紧下方以及 RTD 连接器的稍微左一点。(请参见图 5)
- 确认└(低锂电池警报)未显示在 A7 信号器上(默认)此警报指示锂电池的电压低于 2.5 伏特并且应被替换。

## 太阳能电池板安装

- Totalflow 一个太阳能电池板和缆线
- 提供的材料 两个 U 形螺栓和紧固五金件
  - 一个太阳能电池板支架
- **客户提供的材** 束线带
  - 一个 9 英寸或更长的 2 英寸直径的管的延长部分
    - 一个 2 英寸轴环

### 过程:

料

注:如果管子足够长而没有延长部分,则无需执行第1步和第2步。

- 将 2 英寸管的轴环连接到 μFLO 安装管的顶端。牢固拧紧。(请参见图 4)
- 2. 将 2 英寸管的延长部分安装到轴环上并牢固拧紧。
- 3. 通过提供的五金件在安装支架上安装太阳能电池板。
- 4. 用 U 形螺栓和附带的安装五金件将太阳能电池板安装板连接到 2 英寸管的顶端。在太阳能电池板的朝向正确前,不要紧固 U 形螺栓。
- 5. 如果需要,将太阳能电池板电源线连接到设备背面的太阳能电池板连 接器。在所有步骤均已完成并且主电池组已连好前,不要将缆线的另 一端连接到 μFL0 设备上。
- 6. 在北半球将太阳能电池板面朝南放置,在南半球将太阳能电池板面朝 北放置。拧紧 U 形螺栓以避免由于刮风或振动而造成移动。
- 7. 使用数字伏特计检查太阳能电池板极性,以确保(+)和(-) 连线正确标识。
- 太阳能电池板电源线连接到端子块 J7 充电器输入端子上(请参见图 5)。从μFL0 机箱中取下扣式插头之一并安装缆线接头。从缆线接头上取下螺帽、 密封环和橡胶索环。将螺帽、密封环和索环滑到缆线上并将缆线穿过 缆线接头的主体。令电源线足够长,可以延伸到设备上,以便连接到 充电器输入 +/- 端子。
- 9. 用索环、密封环和螺帽使太阳能电池板缆线牢固。
- **提示**: 为防止湿气进入 μFLO,应该让缆线向下"倾斜",然后升高到进出孔。这将提 供一个通道,以便雨水从进出孔流出。

8

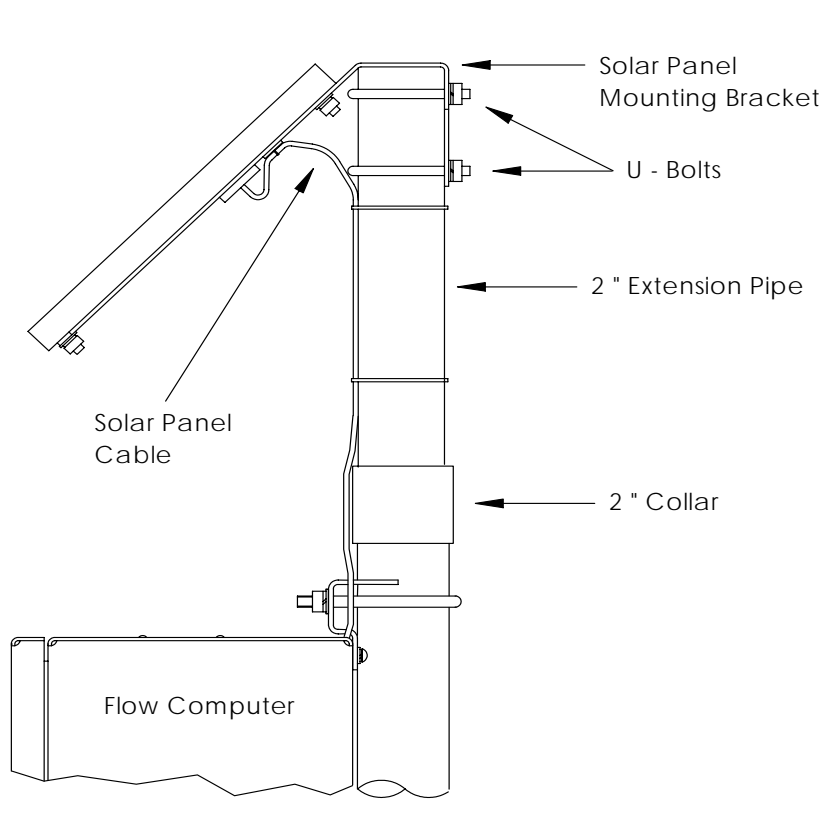

图 4 (太阳能电池板安装)

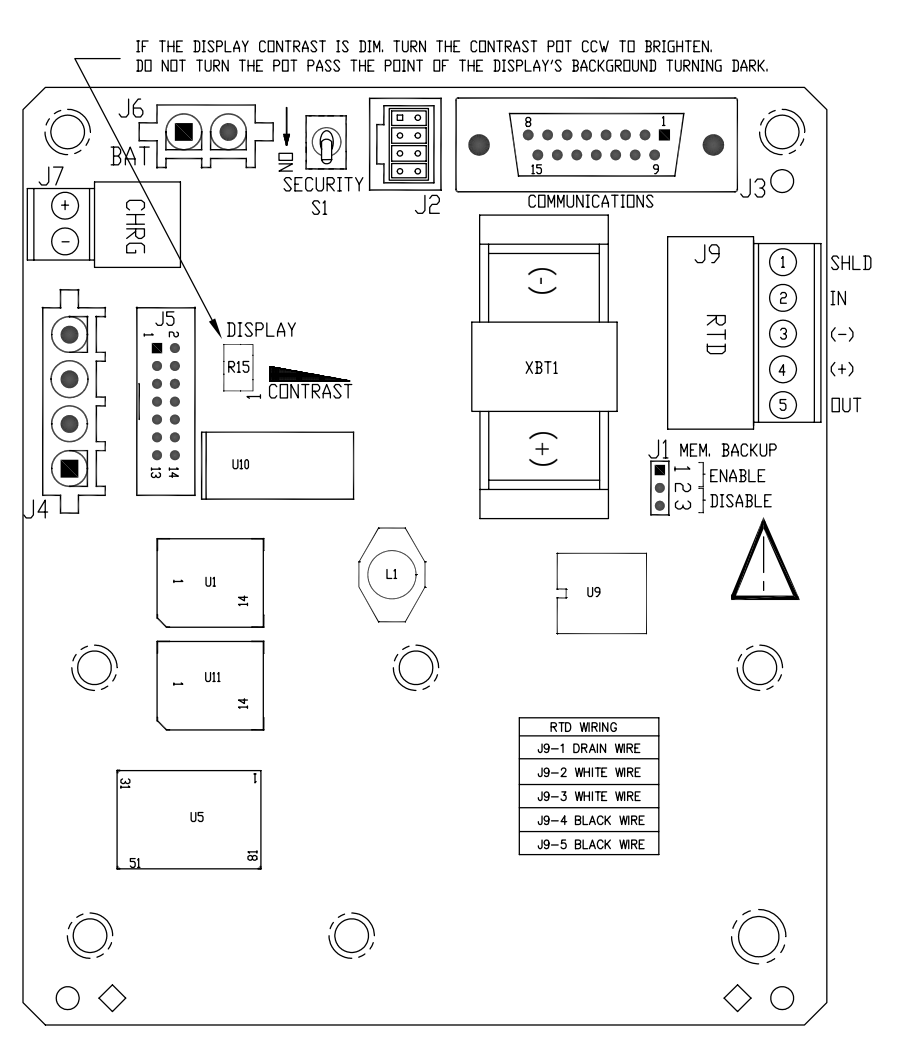

图 5( µFLO 板布局)

注: 出于方向目的,只显示连接器和主要组件。

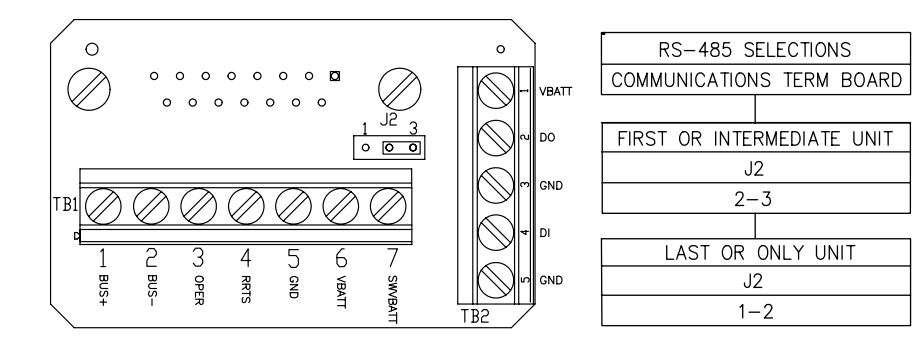

## 图 6(RS-485 端子板)

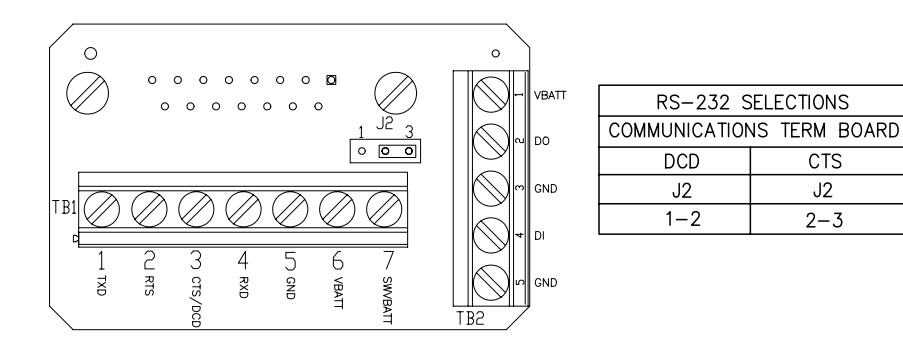

## 图 7(RS-232 端子板)

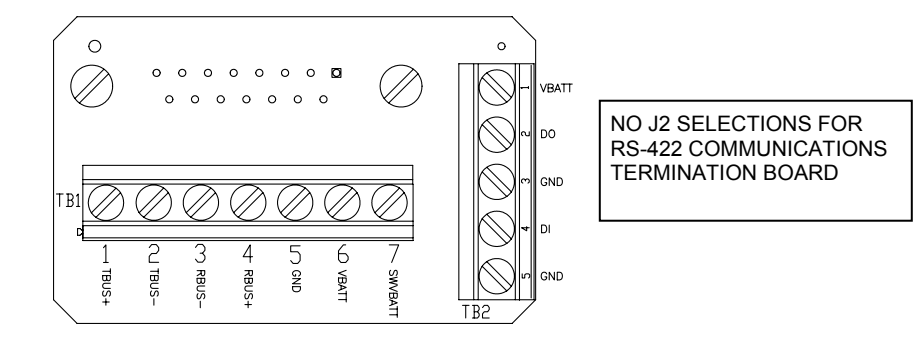

## 图 8(RS-422 端子板)

图 6、7 和 8 是插入 *µ*FLO 板的 J3 的端子板,它提供不同的通信选项。

## 远程通信

下面的论述主要针对 µFLO 与主机 (通常为 WinCCU) 之间的通信。

要与主机通信, μFLO 应具有起到 RS232、RS485 或 RS422 功能的远程通信端口。根据客户的订单,大多数设备在装运时都装好了 15 针连接器 (J3)

和通信设备(例如无线装置)之间的适当缆线。其它选件是一个端子板, 它直接插在标记有适当端子的 15 针连接器上。(请参见第 10 页和第 11 页)

### 在安装好 $\mu$ FLO

并且设好通信路线后,用户需要输入适当的通信参数。µFLO 最可能附带用于 "Totalflow Remote" (Totalflow 远程)协议的 Com1 设置。如果不是这样,则按如下所示使用 PCCU32 的 "Entry" (输入)模式来选择该协议。必须首先选择该协议以用于要显示的 适当通信参数。信号器位置 A8 (默认)中不断闪烁的电线杆符号 "†"指示 Com1 端口处于活动状态。有关警报字符、位置和描述的完整说明,请参见第 17 页上的"可视警报代码"。

## 其它通信选项

在选择协议后,验证其它通信参数。除调制解调器外的所有通信参数都可以在 "Setup"(设置)和

"Advanced"(高级)选项卡中找到。调制解调器参数具有自己的选项卡。 系统附带用于通信的默认设置,但这些设置可能需要微调。只有在用户想 要在指定时间启动通信端口和通信设备以节电时,才需要设置 "Schedule"(时间表)选项卡参数。

| Entry                                                                                       |               |                                |                            |
|---------------------------------------------------------------------------------------------|---------------|--------------------------------|----------------------------|
| ⊡ ·· TOTALFLOW<br>⊡ ·· Communications<br>□ ·· Local                                         | Setup ,       | Advanced Schedule Modem        | 1                          |
| … <b>Com1</b><br>… I/O Subsystem<br>… Holding Registers<br>⊕ Measurement<br>… FS2 Interface |               | Description                    | Value                      |
|                                                                                             | 0.4.3         | Port Name                      | Com1                       |
|                                                                                             | 2.0.6         | Protocol                       | Totalflow Remote           |
|                                                                                             | 2.0.2         | Baud Rate                      | 4800                       |
|                                                                                             | 2.0.7         | Listen Cycle                   | 4                          |
| ⊞- Displau                                                                                  |               |                                |                            |
|                                                                                             | <u>B</u> e-re | ead S <u>a</u> ve <u>S</u> end | <u>C</u> lose <u>H</u> elp |

图 9(PCCU32 输入模式)

## 通信故障排除

很难排除不通信的新无线装置或调制解调器系统的问题,因为无法保证永 远都操作无误,并且所有初始硬件和软件设置都是怀疑对象。可能存在多 种问题,导致不得已采用更换组件这种不适当的故障排除方法。使用以下 核对清单作为辅助。

- 在 A8 显示屏中(默认位置)"+"是否按侦听周期时间闪烁(仅限 Totalflow 远程协议)? 如果不闪烁,
  - 1. 需要使用 PCCU32 在 "Entry Mode"(输入模式)中选择该协议。 2. 12 VDC 电池电压不足。
- 确保基本无线装置在其它位置工作。
- 确认工作站 ID 和设备 ID 与 WinCCU 匹配并且是具有该 ID 的唯一流量计算机。
- 确认波特率、停止位、安全代码和侦听周期时间与 WinCCU 相同。 •
- 确认 WinCCU 正使用数据包协议。 *μ*FLO 系列设备只支持 DB2 数据包协议。
- $\mu$ FLO 确认从 电路板上的 J3 到无线装置的缆线以及从无线装置到天线的缆线正确就位。
- 在使用通信端子板时, 验证与无线装置或其它通信设备的连线。还要 验证端子板上 J2 的设置。对于警报呼叫功能, RS232 设置为 **DCD**。(请参见第 11 页)

#### 提示:

若要检查两个或多个线路连接是否出现连线短路或开路情 况,请连续使用万用表设置(电阻)。一次检查从一个设备到另 一个设备的两条线路。如果要测试黑色和白色线路,则在两端断 开这两条线路,在黑色线路放置一个探测器,在白色线路放置另 一个探测器。如果没有短路,则万用表应显示 OL 或 OFL (超过范围)。在另一端使两条连线跳线。如果没有开路, 则万用表应显示低电阻。此方法要求只测试连线的一端,而不管 两个设备之间的距离有多远。

- 如果使用无线装置,则验证具有正确频率范围的方向天线指向底部(± 6°)。该天线应竖直安装,叶片与地面保持垂直。验证无线装置工作正 常,并目采用相同的频率。
- 如果使用调制解调器,则通过检查端线和环线,在电话公司的接线盒 验证线路的拨号音。检查从电话公司的接线盒到拨号调制解调器的连 线。如果是蜂窝电话,还要检查提供的端线和环线电压是否正确。确 保电话号码在  $\mu$ FLO 和 WinCCU 中正确。
- 在美国,电话公司使用 48 注: 伏电源,因此端线和环线线路之间的典型挂机电压应小于 48 伏。还可以用另一种衡量方法,端线到地面约为零伏,环线到地 面约为 - 48 伏。

如果是摘机情况;则端线到地面约为 -20 伏,而环线到地面约为 -28 伏, 或者端线和环线之间约为 8 伏。

其它国家/地区中的用户将需要向其当地电话公司咨询,了解电压 规格。

### 连线

基于订购的选件,将随每一 *μ*FLO 提供具体的连线图。大多数连线图(包括通信)都在互联网上提供,网址 为

http://www.abb.com/totalflow。要查看是否提供连线图,请转到该网站, 选择 "Continuing Customer Service and Support"(继续客户服务和支持),然后选择"Wiring

Instructions"(连线指导)。在本指南的第 10 页和第 11 页显示了 μFLO 的通信输出针脚。

# 标准显示

设备的显示屏上出现的各项是用户可通过编程方式控制的,但要基于测量应用程序;设备附带一些默认的显示项。下表是用于 AGA-3 应用程序的一组典型的默认显示。如果设备支持"可选设备"功能,则工程设备可能会与所示内容不同。

| 说明                 | 标准显示                            |
|--------------------|---------------------------------|
| 当前日期和时间            | DATE/TIME                       |
| 24 小时时钟            | MM/DD/YY HH:MM:SS               |
| 昨天的百分比 DP 低限制      | Yest DP Low                     |
| 低于 DP 低设置点的百分比时间   | NN PERCENT                      |
| 昨天的百分比 DP 高限制      | Yest DP High                    |
| 高于 DP 高设置点的百分比时间   | NN PERCENT                      |
| 当前流速               | Flow Rate                       |
| 可编程 SCF、MCF 或 MMCF | NNNNNN.N SCF/HR                 |
| 总累积量               | Total Accum.Volume              |
| 可编程 SCF、MCF 或 MMCF | NNNNNN.NN MCF                   |
| 电池电压               | Battery Voltage                 |
| 以伏特显示              | NN.N VOLTS                      |
| 工作站 ID<br>接线盒的 ID。 | Station ID                      |
| 差动压力               | Diff. Pressure                  |
| 英寸 H20             | NNN.N IN. H20                   |
| 绝对静态压力             | Static Pressure                 |
| PSIA               | NNN.N PSIA                      |
| 流动温度               | Temperature                     |
| °F                 | NN.N DEG. F                     |
| 昨天的量               | Yesterday's Volume              |
| 可编程 SCF、MCF 或 MMCF | NNNN.N MCF                      |
| 以前的计算期间量           | Last Calc. Volume<br>NNNN.N SCF |
| 设备 ID<br>单独应用程序 ID | Device ID                       |
| 充电器电压              | Charger<br>NN.N VOLTS           |

显示每个参数的持续时间可能会在 1 到 255 秒之间不等(默认值为 4 秒);设置为 0 秒将关闭该显示项。

## 可视警报和状态代码

在 μFLO 完成日志期限流量的记录和操作记录后,LCD 将显示已发生的所有警报情况。此外,在 μFLO 的内存中将存储警报情况的日期、小时时间和类型。在存在警报情况时还 显示状态代码。警报或状态代码可以是字符、字母或符号。表 1 中所示的警报和状态代码将出现在 LCD 屏幕的右侧;请参见下面的图示。表 1 中描述了每个代码的说明。

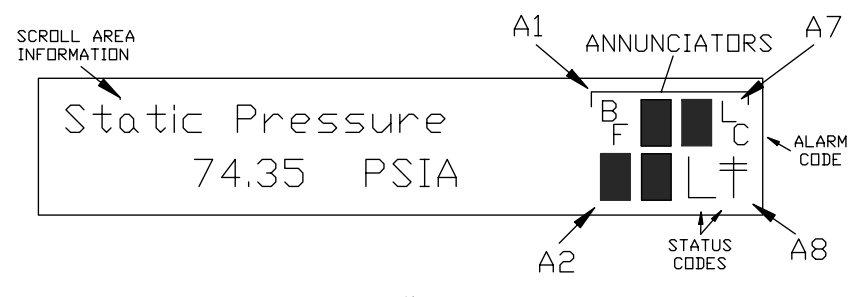

图 10 (信号器位置)

### 注: $\mu$ FLO

系列设备中的应用程序可被分配给任何信号器。要验证当前分配 ,请参见 PCCU32 的 "Entry Mode"(输入模式)中 "Display"(显示器)下的 "Annunciators"(信号器)。(请参见图 11)

| ⊡- AGA-3<br>⊕- Communications<br>1/O Subsystem               | S | etup 4        | Annunciators |                      |
|--------------------------------------------------------------|---|---------------|--------------|----------------------|
| <ul> <li>Holding Registers</li> <li>⊕ Measurement</li> </ul> |   |               | Annunciator  | Application          |
|                                                              |   | 23.6.0        | A1           | AGA-3                |
| Trend Sustem                                                 |   | 23.6.1        | A2           | Display              |
| Display                                                      |   | 23.6.2        | A3           | Unassigned           |
|                                                              |   | 23.6.3        | Α4           | Unassigned           |
|                                                              |   | 23.6.4        | A5           | Unassigned           |
|                                                              |   | 23.6.5        | A6           | Local                |
|                                                              |   | 23.6.6        | A7           | I/O Subsystem        |
|                                                              |   | 23.6.7        | A8           | Com1                 |
|                                                              |   | <u>R</u> e-re | ad           | Save Send Close Help |

图 11 (信号器分配)

# 表 1 警报和状态 - 代码和描述

| 警报/状态<br>代码   | 说明                                                                             |  |  |  |  |
|---------------|--------------------------------------------------------------------------------|--|--|--|--|
| I/0 子系统       |                                                                                |  |  |  |  |
| L             | 低锂电池电量警报: 在显示<br>4.(低锂电池)时,锂电池电压低于 2.5<br>VDC。新锂电池的电压测量值约为 3.6 VDC。            |  |  |  |  |
| L<br>C        | 低充电器: 如果电池充电电压小于 0.4 VDC<br>但大于电池电压,则显示。                                       |  |  |  |  |
| 通信            |                                                                                |  |  |  |  |
| $\rightarrow$ | 传输数据:                                                                          |  |  |  |  |
| $\leftarrow$  | 接收数据:                                                                          |  |  |  |  |
| !             | Nak.。负确认,带有数据包列表。                                                              |  |  |  |  |
| +             | Ack.。接收请求的正确认。                                                                 |  |  |  |  |
| т.            | 等待确认。在传输后等待响应。                                                                 |  |  |  |  |
| ?             | 异常警报处理。                                                                        |  |  |  |  |
| Ť             | ID 已识别。                                                                        |  |  |  |  |
| +             | 侦听周期。如果此远程端口处于活动状态并且正在运行<br>Totalflow 远程协议,则闪烁。与侦听周期(发生在 1、2<br>或 4 秒间隔)同步则闪烁。 |  |  |  |  |
| М             | MODBUS ASCII:选择了 Modbus ASCII<br>协议来用于分配给此信号器的端口。                              |  |  |  |  |
| m             | MODBUS RTU:选择了 Modbus RTU 协议来用于分配给此信号器的端口。                                     |  |  |  |  |

| L              | 本地协议。在 PCCU32 端口处于活动状态并且正运行<br>TOTALFLOW 本地协议时显示。                                |  |  |
|----------------|----------------------------------------------------------------------------------|--|--|
| ¥              | 数据包协议。选择了 Totalflow 数据包协议来用于分配给此信号器的端口。                                          |  |  |
| R              | <i>LevelMaster 协议:</i> 选择了 LevelMaster 协议来用于分配给此信号器的端口。                          |  |  |
|                | 测量应用程序                                                                           |  |  |
| B <sub>F</sub> | 逆流情况: 只有在显示 DP 变量时才出现。                                                           |  |  |
| Z              | 零流量情况:只有在显示流速变量时才出现。                                                             |  |  |
| Н              | <i>保持:</i> 在 PCCU32 处于 "Calibration<br>Mode"(校准模式)并且测量应用程序处于<br>"Hold"(保持)模式时显示。 |  |  |
| A              | 警报情况。需要查看警报。您可能需要将应用程序限制与<br>当前值进行比较,以确定在哪里存在警报情况。                               |  |  |
| A<br>D         | 模拟数字转换器失败。如果模拟数字转换器的差动压力、绝对<br>静态压力或温度读数超过了最大计数或小于最小计数,则显示<br>。                  |  |  |
| 显示应用程序         |                                                                                  |  |  |
| 1              | 编号表示当前要显示的显示器组编号。                                                                |  |  |
| Î              | 显示的项的值高于在 "Display Item<br>Setup"(显示项设置)屏幕上指定的 "Data High<br>Limit"(数据上限)值。      |  |  |
| Ļ              | 显示的项的值低于在 "Display Item<br>Setup"(显示项设置)屏幕上指定的 "Data Low<br>Limit"(数据下限)值。       |  |  |

### 提示: 如果显示屏不按预期滚动

在启动时,设备应快速经历启动过程并开始循环显示预编程的显示项。如果显示屏在启动后不滚动和/或外观如下:(部件号仅用于举例)

### 6200 μFLO Boot Prom 2100917-001 (COPYRIGHT)

断开与主电源的连接,然后重新连接它。您应该看到如下内容:

| Verifying Flash | 或 | COLD BOOT               |
|-----------------|---|-------------------------|
| XXXXX           |   | Flash 2100917-001       |
| Checksum = XXXX |   | 6213 $\mu$ FLO Flash    |
| Verity Passed   |   | 2100917-001 (COPYRIGHT) |

如果显示屏仍不滚动,则尝试断开与电源的连接,然后再次重新连接它。 如果仍不成功,则执行以下操作:

对于 PCCU32,连接到设备并建立通信(例如 "Connect To Totalflow"(连接到 Totalflow)、"Entry Mode"(输入模式)等)。进入 "Terminal Mode"(端子模式)并键入

"0.0.0=COLD"(不要输入引号)。该设备应进行冷启动过程,然后开始滚动。如果这还不成功,则拨打本指南后面的电话号码,向客户服务代表咨询。

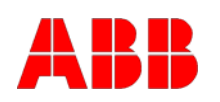

ABB Inc. Totalflow Products 7051 Industrial Blvd. Bartlesville, Oklahoma 74006USA

电话: 美国 (800)442-3097 国际 001-918-338-4880

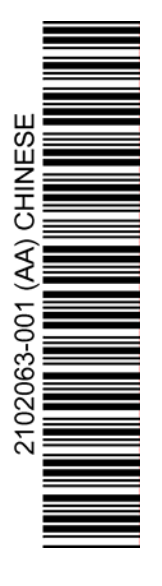